欣桃「手機自報度數 APP」操作手册 壹、安裝:

本公司「手機自報度數 APP」已完成上架,並於 106 年 12 月1日正式啟用,安卓手機(適用於 Android 5.0 以上版 本)請至「Play 商店」【蘋果手機(適用於 ios 9.0 以上版 本)請至「APP Store」,或直接掃描下方 QR-CODE 下載連 結】,鍵入「naturalgasapp」搜尋安裝。考量用戶下載方 便性,後續本公司亦將於官網、繳費通知單及繳費憑證放 置 APP連結網址(QR-Code),屆時請用戶運用手機掃瞄 QR-Code,完成 APP 下載安裝。

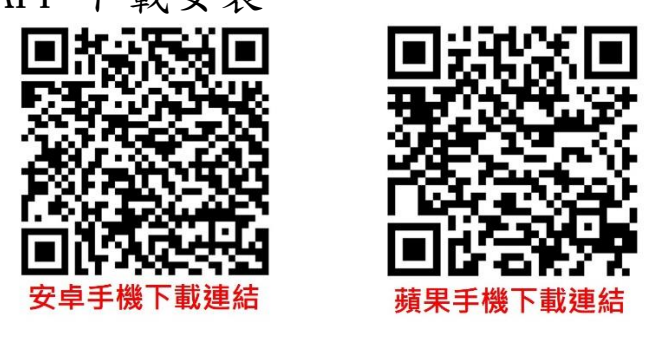

圖 1.1 欣桃手機自報度數 APP 下載連結

貳、 註冊:

為確保 APP 使用安全, 註冊時須請用戶輸入手機號碼, 並等待接收認證碼訊息; 另俟正確填入認證碼後, 即可完 成註冊。

| ¥ 😤 🗋 (1858) 4:44 | ■► ¥意 1 (#144                                                                                  | ₽► \$\$¶ (555 4:44                                                                                                    | <b>⊒⊭</b> ≭ 😤 🗋 (551) 4:4                                                                                                    |
|-------------------|------------------------------------------------------------------------------------------------|----------------------------------------------------------------------------------------------------|----------------------------------------------------------------------------------------------------|
|                   |                                                                                                | ← 使用條款                                                                                                    | ← 隱私權政策                                                                                                    |
|                   | 輸入手機號碼<br>●*886 ▼                                                                              | 壹、透過使用STApp手機應用程式時(下稱「本程<br>式」)、關下將會被視作接受金億用程式的結核及<br>細則、調查獎「加查」以繼續使用非程式。如圖<br>下不同意受下述有關使用條款的約束,請勿使用<br>本程式。                              | 壹、陽私權聲明<br>於林天然氣服衍有吸公司非常感謝您使用「欣<br>沙志回傳服務手機應用住式(APP)」「關於您借<br>人的陽私權、於稅夫然氣服仍有限公司會絕對」<br>宜並提供完整之保護,現衍將私限現行法律<br>戰毀力於確護您的優私權,講您安心使用。 |
|                   | NUMBER STREET CONTRACTOR STOCK                                                                 | ■、使用要求<br>—、本积式目由你批工就与职位有限                                                                                                    | 贰、쮑私權聲明之認同                                                                                                    |
| 欣桃天然氣             | Faceboo 東信定意思,Accust Ar 、 2019度全国一一相原以<br>登録室電話電子。 5月8天安大師認太管理機構員中,登録<br>Faceboo 思想還可見五。<br>筆讀 | 公司(下稿,157)、「本公司)或<br>「我们」) 擁有及運作。除另有指明<br>外,本程式所包含的優惠及資料僅這<br>用於本公司,本使用結果限制本公司<br>及任何第三方內容提供者就該等內<br>客。[2]4、商品及成級務符使用所承                   | 一、如您使用本APP,即表示您接受本硬&在電算师,如果您不接受本模都,<br>相望明時,请您想着,如果您不接受本德私<br>超人資料。请您想着,如果您逛错不<br>在本APP上提供包,基本資料,您將<br>需法使用應用程式功能,例如回程度           |
|                   | 1 2 ABC 3 DEF                                                                                  | 据的页社。<br>一                                                                                                    | 数、通知用戶甲戰混數、或接收本期<br>繳費金額等重要訊息。                                                                                                    |
|                   | 4 GHE 5 JRL 6 MINO                                                                             | 本程式及其可用的任何資料,包括文<br>字、圖形、圖標、圖像及商標均受欣                                                                                                    | 二、個人資料之蒐集、處理及利用                                                                                                    |
| 開始地用              | 7 PORS 8 TUV 9 WXYZ<br>→ 3 0 + ###                                                             | 4.天然震災分有限公司或就們的特許<br>人所指有或認知的嚴權。減權及其他<br>知識產權的原題。未經須打事先書面<br>許可, 影不得以任何方式能印、權<br>裝、上傳、下數、傳輸。存僅於檢索<br>系統。特次、驚更或公開最示或分發<br>本程式的內容或是任何自己件任何用 | (一)當認使用本APP,僅<br>須提供本公司繳費高證過通<br>知單)上之用戶場證。即可<br>執行互斯表註冊,應用程<br>式不會另行要求您提供類<br>外的個人資料,例如:其<br>名、地址、電話號碼,或                         |
|                   |                                                                                                |                                                                                                    |                                                                                                    |
|                   | 王桦氒諮                                                                                           |                                                                                                    | <b></b> 『 私 被 ひ 笠                                                                                                    |
|                   |                                                                                                |                                                                                                    | 1211日以水                                                                                                    |
| 第一次打開 APP 之畫面     | 點選開始使用·進入手機驗證                                                                                  | 點選開始使用 · 將會進行手機驗                                                                                                    | 點選隱私權政策,可閱讀隱私<br>政策                                                                                                    |

第1頁,共9頁

| ■ Þ X 🔶 🗎 🚳 4:44                                                                                                    | 電信素表 ♥ 下午6-11 ■●●●<br>返回 登入 GasApp | ■ ▶ 3 ♥ 1 395 4:47                                            | <sup>電信第書 ◆</sup> 下午6-08<br><b>く</b> 返回   登入 GasApp |
|----------------------------------------------------------------------------------------------------|------------------------------------|---------------------------------------------------------------|-----------------------------------------------------|
| 輸入手機號碼                                                                                                    | 已傳送!                               | 輸入傳送給 +8860953285308 的驗<br>證碼                                 | 完成!                                                 |
| <b>#</b> +886 ▼                                                                                                    | $\checkmark$                       | 7 6 9 8 6 7                                                   | $\checkmark$                                        |
| 就說 重調 以使用 Ferences Account Kn 就過修證,包不必擁有<br>Facebook 傳想也能得用 Account Kit - 包可信告书對一句關訊以<br>保給這些話號。 4. 口可意識的文化自己及動傳輸得用。更經<br>Facebook 使用虛良的方式。 |                                    | 58336                                                         | 正在跨您帶回 GasApp                                       |
| 燈道                                                                                                    | <b>→</b>                           | → 我沒有收到驗證碼<br>和時受 Facebook 許從出版。 重結直面和 Cooke 的堂田。 計算<br>使 標準。 | →                                                   |
| 1 2 ABC 3 DEF                                                                                                    |                                    |                                                               |                                                     |
| 4 GHI 5 JKL 6 MNO                                                                                                    |                                    |                                                               |                                                     |
| 7 PORS 8 TUV 9 WXYZ                                                                                                    |                                    |                                                               |                                                     |
| ≤ 0+ 織績                                                                                                    |                                    |                                                               |                                                     |
|                                                                                                    |                                    |                                                               |                                                     |
| <b>工 +44 FA 17</b> 5                                                                                                    | 工 ### #\$~ #\$                     | 医合 主我 丁甲                                                      | 百千季之                                                |
| 于愧劂谊                                                                                                    | 于愤厥谊                               | <u>局</u> 奴 百豆 10局                                             | 元以歌喧                                                |
| 輸入手機號碼進行手機號碼驗證                                                                                                    | 點選繼續·收取驗證碼·約等待<br>1-2秒進入驗證碼頁面      | 輸入收到的驗證碼                                                      | 點選繼續完成手機驗證 · 進ノ<br>機                                |

圖 2.1 安卓手機註冊

入手 機

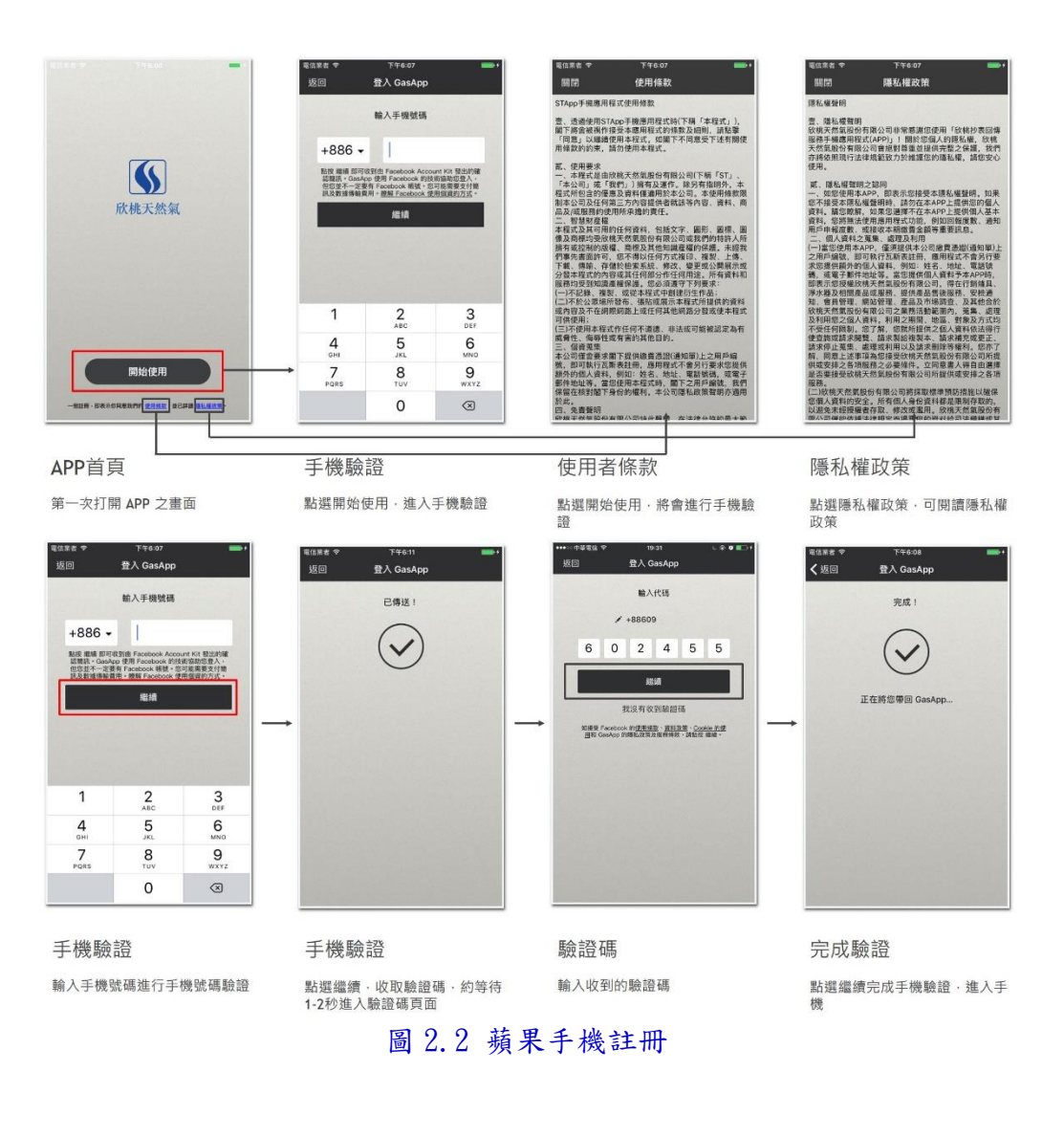

參、 瓦斯表管理:

一、新增瓦斯表:

本手機自報度數 APP 最多可绑定 30 個瓦斯表,請用戶 依喜好輸入 APP 瓦斯表名稱(最多 30 個中文字),以利 管理運用。新增成功後,瓦斯表圖示下方將顯示表號、 最近一次回報時間及度數;若瓦斯表無法新增成功,請 檢查是否網路訊號異常、用戶編號錯誤、同支手機重複 新增相同瓦斯表、該用戶屬六燈(含)以上瓦斯表等原 因。

| 電信票者 ♥ 下午6:08 ➡+                                                                                                    | □▶ * ♥ □ (45) 4:48<br>瓦斯表 ④                                                                                                    | <ul> <li>■ ▶ * ♥ □ @ 4:48</li> <li>← 新增瓦斯表</li> </ul>                                | <ul> <li>■ ▶ 3 ♥ 1 448</li> <li>← 用戶編號說明</li> </ul>                                                                                                    |
|----------------------------------------------------------------------------------------------------|----------------------------------------------------------------------------------------------------|--------------------------------------------------------------------------------------|----------------------------------------------------------------------------------------------------|
| 完成!<br>正在前恋帶回 GesApp                                                                                                  | ②尚未加入瓦斯表                                                                                                    | 瓦斯表名稱 (EX-我家的瓦斯表)<br>用戶編號 (共10時數字)<br>中最易用戶編號2 — — — — — — — — — — — — — — — — — — — | <section-header></section-header>                                                                                                    |
| 完成驗證                                                                                                    |                                                                                                    | △ △ □                                                                                | 撤費憑證(收執聯)     □     □     □     □     □     □     □     □     □     □     □     □     □     □     □     □     □     □     □     □     □     □     □     □     □     □     □     □     □     □     □     □     □     □     □     □     □     □     □     □     □     □     □     □     □     □     □     □     □     □     □     □     □     □     □     □     □     □     □     □     □     □     □     □     □     □     □     □     □     □     □     □     □     □     □     □     □     □     □     □     □     □     □     □     □     □     □     □     □     □     □     □     □     □     □     □     □     □     □     □     □     □     □     □     □     □     □     □     □     □     □     □     □     □     □     □     □     □     □     □     □     □     □     □     □     □     □     □     □     □     □     □     □     □     □     □     □     □     □     □     □     □     □     □     □     □     □     □     □     □     □     □     □     □     □     □     □     □     □     □     □     □     □     □     □     □     □     □     □     □     □     □     □     □     □     □     □     □     □     □     □     □     □     □     □     □     □     □     □     □     □     □     □     □     □     □     □     □     □     □     □     □     □     □     □     □     □     □     □     □     □     □     □     □     □     □     □     □     □     □     □     □     □     □     □     □     □     □     □     □     □     □     □     □     □     □     □     □     □     □     □     □     □     □     □     □     □     □     □     □     □     □     □     □     □     □     □     □     □     □     □     □     □     □     □     □     □     □     □     □     □     □     □     □     □     □     □     □     □     □     □     □     □     □     □     □     □     □     □     □     □     □     □     □     □     □     □     □     □     □     □     □     □     □     □     □     □     □     □     □     □     □     □     □     □     □     □     □     □     □     □     □     □     □     □     □     □     □     □     □     □     □     □     □     □     □     □    □ |
| プロス                                                                                                    | 日 只<br>點選『新増』或右上角的『 ①<br>』符號・新増瓦斯録                                                                                                    | 初1日 LLH1 単化<br>輸入瓦斯錶名稱及用戶編號・用<br>戶若不了解用戶編號為何・可點<br>選「什麼是用戶編號」閱讀示意<br>圖               | 用戶一編5加八小息回<br>繳費單、繳費憑證、繳費紅單示<br>意圖,於黃色框的位置,可找到<br>用戶編號                                                                                                    |
| <ul> <li>▶ ★● ● ● 44</li> <li>◆ 新增五斯表</li> <li>互訴表名得 (EX我家的瓦斯表)</li> <li>用戶編號 (共10碼数字)</li> <li>+ 伯靈和戶編號 ?</li> </ul> | ▶ ★ ♥ ● ● 449 ← 新增瓦斯表       互斯接       22152       行權思用戶屬第2                                                                                                    | ▲ ▶ 3 ● 0 (45) 450<br>互販表 ○<br>新培瓦斯表,請款項右上角令符號<br>(4/30) 123 :                       | ■ ② ♥ disx 2:12<br>互斯表 ③<br>新増互新表 ・請點現右上角分符號<br>(4/30) 123 :                                                                                                    |
| 4 0 0                                                                                                    | 1     2     3     4     5     6     7     8     9     0       ?     !     :     :     .     .     *     ()       1/5     .     +     *     -     /     0     1       +×     ©     .     .     .     .     .     . |                                                                                      | 株式回転日期の度ま<br>2017/10/18 H12 1224<br>回税提款                                                                                                    |
| 新增瓦斯錶                                                                                                    | 新增瓦斯錶                                                                                                    | 新增成功                                                                                 | 首頁                                                                                                    |
| 若資料未填寫 齊全,則無法點選<br>「新增」按鈕; <b>瓦斯表名稱最</b><br>多30個中文字。                                                                  | 資料填寫齊全後·點選右側「新<br>増」按鈕                                                                                                    | 系統確認用戶編號正確,會顯示<br>『瓦斯表已經新増成功』。                                                       | 新增成功之後將會在首頁出現剛<br>剛新增的瓦斯錶                                                                                                    |

圖 3.1.1 安卓手機新增瓦斯表

## 第3頁,共9頁

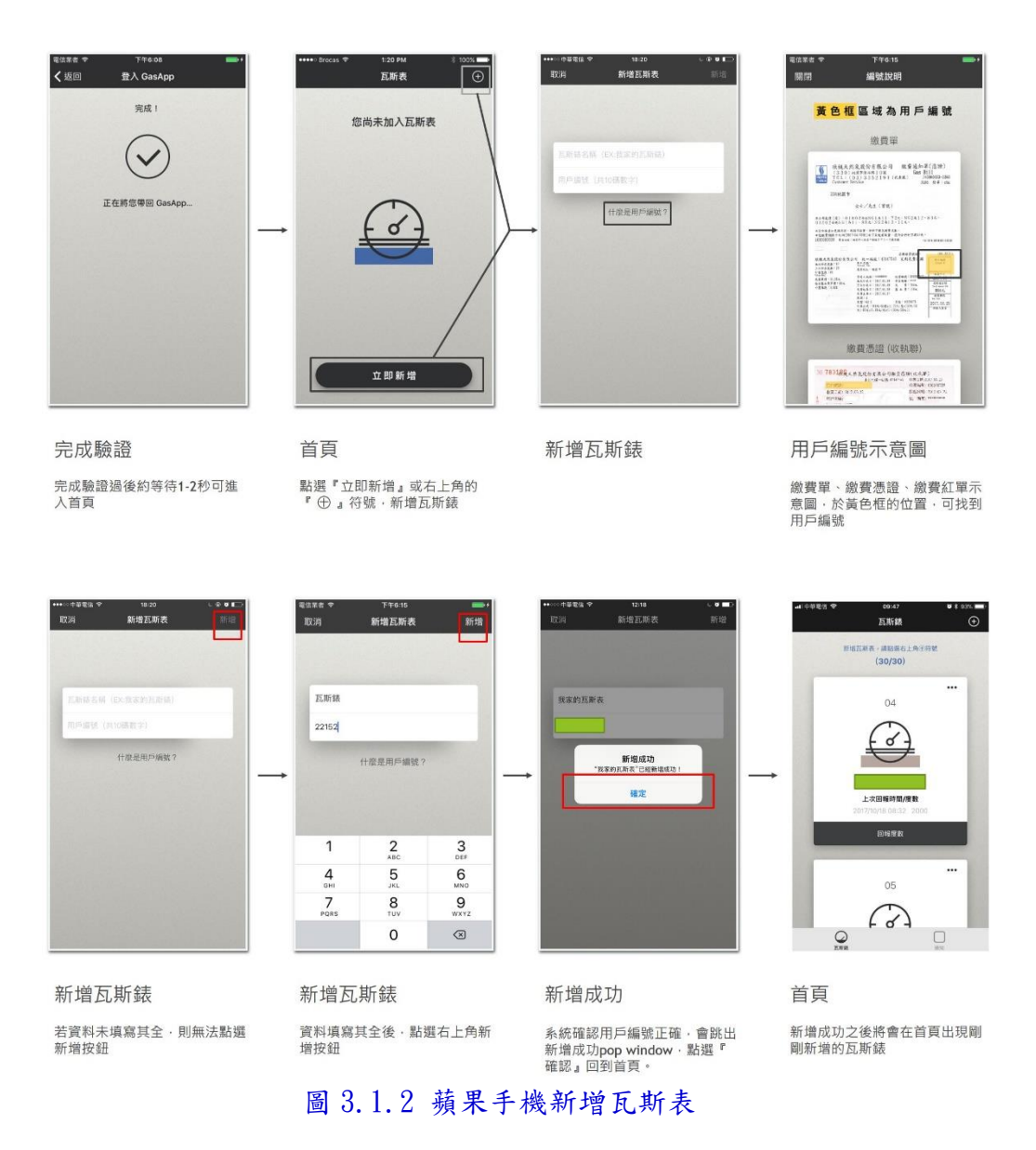

二、修改名稱:

用戶若需更改瓦斯表名稱,可點選瓦斯表右上角符號, 並選擇「修改名稱」修改。

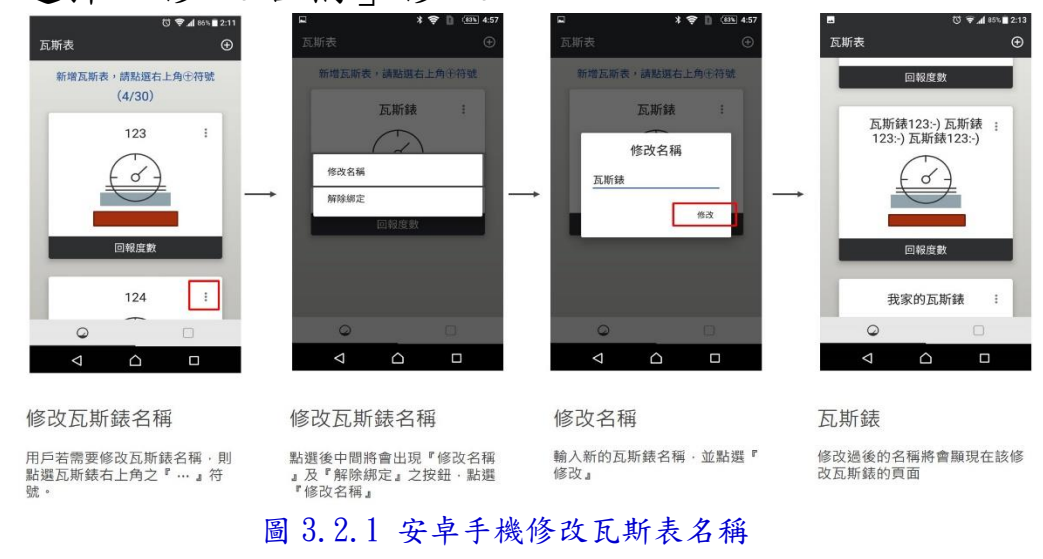

第4頁,共9頁

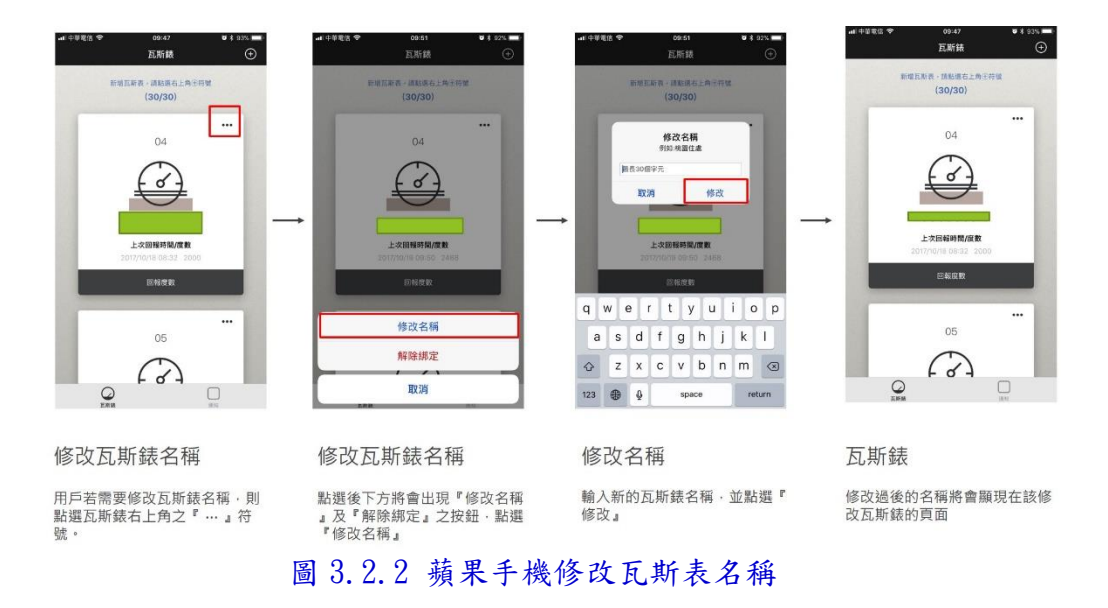

三、解除綁定: 用戶若需刪除瓦斯表,可點選瓦斯表右上角符號,並選 擇「解除綁定」刪除。

| 0 ▲ d w 1 211<br>瓦斯表 ③<br>新增瓦斯表,前贴版在上角合符號<br>(4/30)<br>123 :<br>□ ①<br>□ 123 :<br>□ □ 123 :<br>□ □ 123 :<br>□ □ 124 :<br>□ □ 124 : | ●     ●     ●     ●       瓦斯表     ●       新增互新表     ●       原始交机     ●       修改交机     ●       ●     ●       ●     ●       ●     ● | ■ <b>北</b> ● <b>1</b> (45) 457<br>互研表 ②<br>新聞記解表・講話議告上角-日待號<br>□ □ □ □ □ □ □ □ □ □ □ □ □ □ □ □ □ □ □ | <ul> <li>● ● ● ● ●</li> <li>● ● ●</li> <li>● ●</li> <li>● ●</li> <li>● ●</li> <li>● ●</li> <li>● ●</li> <li>● ●</li> <li>● ●</li> <li>● ●</li> <li>● ●</li> <li>● ●</li> <li>● ●</li> <li>● ●</li> <li>● ●</li> <li>● ●</li> <li>● ●</li> <li>● ●</li> </ul> |
|----------------------------------------------------------------------------------------------------|----------------------------------------------------------------------------------------------------|----------------------------------------------------------------------------------------------------|----------------------------------------------------------------------------------------------------|
| 瓦斯錶                                                                                                    | 解除綁定                                                                                                    | 解除綁定                                                                                                 | 瓦斯錶                                                                                                    |
| 用戶若需要解除瓦斯表绑定,則<br>點選瓦斯錶右上角之『…』符<br>號。                                                                                              | 點選後中間將會出現『修改名稱<br>』及『解除網定』之按鈕 · 點選<br>『解除綁定』                                                                                      |                                                                                                    | 解除梆定該瓦斯錶不會出現在首<br>頁瓦斯錶列表內                                                                                                    |

圖 3.3.1 安卓手機解除綁定瓦斯表

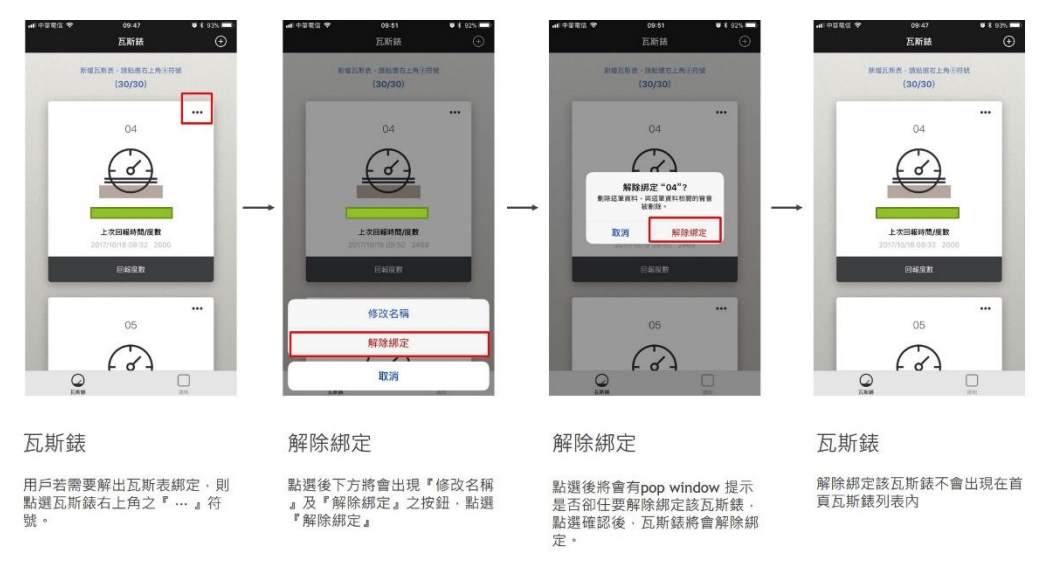

圖 3.3.2 蘋果手機修改瓦斯表名稱

# 肆、 度數回報:

-、拍照辨識: 按下「回報度數」按鍵,即可啟動手機相機;拍照時請 盡量與瓦斯表同高,採正面拍照方式,並將瓦斯表玻璃 外框填滿於拍照畫面方框內,紅線概略位於數字中間 位置,另注意光線避免反光。拍照完成後即可辨識,並 顯示度數(部份安卓手機無法支援辨識功能,APP 會自 動返回,請改以手動修改,調整成與照片相同度數回 報),確認後請按下「回報度數」完成回報;若回報失 敗,請檢查網路訊號是否正常。

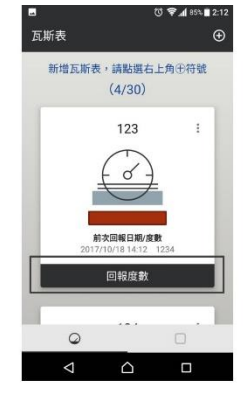

回報度數 <sub>用戶點選「回報度數按鈕」</sub>。

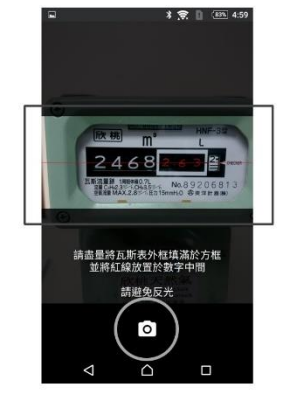

拍攝照片

拍攝瓦斯錶,請用戶盡量將瓦斯 錶的外框填滿於方框內,並將紅 線放置於數字的中間。 為提高辨識率,請提醒用戶避免 反光。

圖 4.1.1 安卓手機拍照辨識

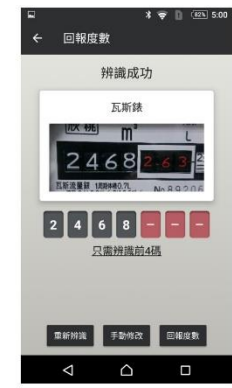

辨識完成 辨識完成後·將會顯示辨識狀態 以及辨識出的度數。

## 第6頁,共9頁

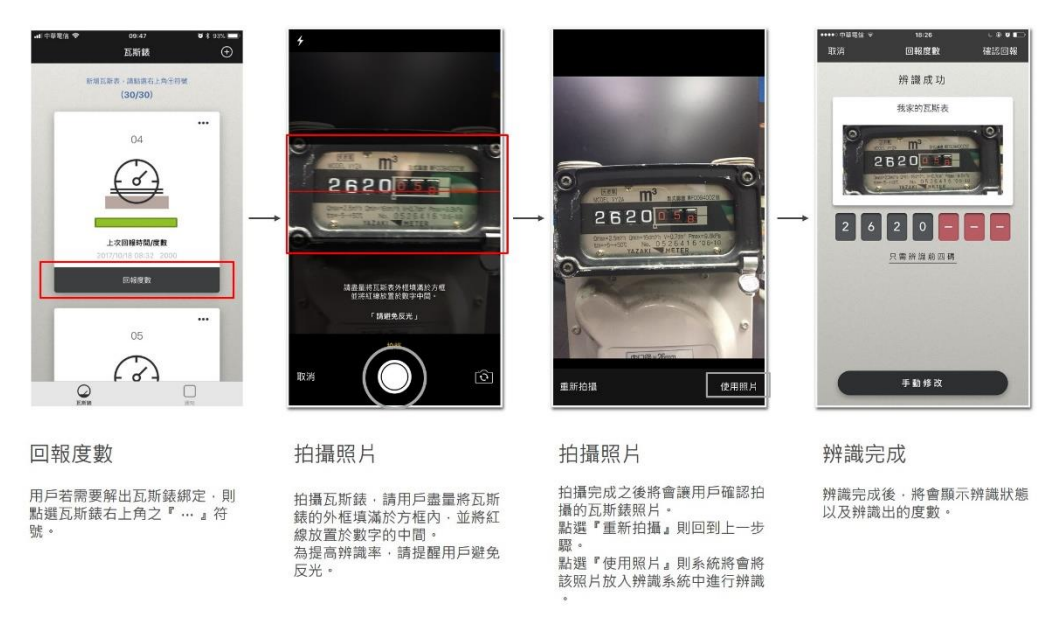

- 圖 4.1.2 蘋果手機拍照辨識
- 二、修訂辨識錯誤: 若拍照完成時,辨識顯示度數卻與圖片不同,請點選 「重新辨識」鍵重新拍照,或改以「手動修改」鍵,滾 動數字輪,選擇正確度數,並按下「修改」鍵,再點選 「回報度數」鍵回報。

回報度數 ← 回報度數 回報度數 瓦斯表 Ð 新增瓦斯表,請點選右上角①符號 辨識成功 辨識成功 辨識成功 (4/30) 瓦斯錶 瓦斯錶 瓦斯錶 123 m m° 2468 2468 2468 2 2 4 6 8 - - -2 4 6 8 - - - -前次回報日期/度數 只需辩識前4碼 只需辨識前4碼 8 ž 4 6 回報度劃 瓦斯锑"回報度數成功! 重新辨識 手動修改 回報度数 修改 重新辨識 手動修改 回報度数 取消  $\land$ 1  $\cap$  $\cap$  $\cap$ 回報度數 回報度數

辨識將會依據該瓦斯錶的錶型顯 示四碼或是五碼·都統一只辨識 黑色部分的數字

修改度數

辨識成功,可以點選『手動修改 」將會出現picker可以滑動修改 度數。

修改度數完成 修改完成之後點選『修改』,度 數將會變更為修改後的度數。

完成度數確認後,點選右下角的 『回報度數』,即可完成度數回 载6 。

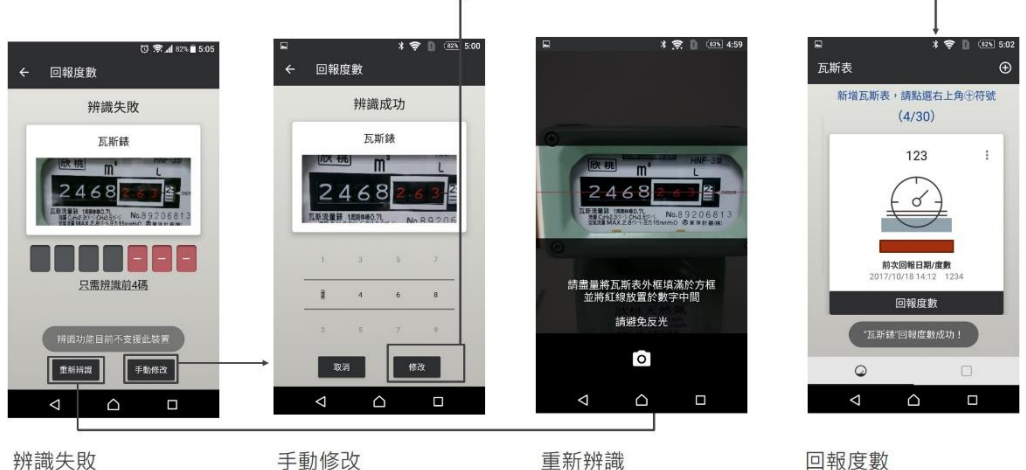

圖 4.2.1 安卓手機修改度數

### 辨識失敗

辨識將會依據該瓦斯錶的錶型顯 示四碼或是五碼,都統一只辨識 黑色部分的數字,若照片不清楚 造成辨識困難,則會顯示『辨識 失敗』

#### 手動修改

辨識失敗可以點選右下方的『手 動修改』將出現 picker 選擇度 數,修改度數數完成後點選『修 改』·即可完成度數修改

辨識失敗可以點選左下方的『重 新辨識』,重新拍照。

### 回報度數

完成度數修改後,點選右下角的 『修改』,即可完成度數回報。

0\*\*\*/2#X 確認回報 回報度数 回報度數 辨識成功 辨識成功 辨識成功 辨識成功 我家的瓦斯去 我家的瓦斯表 我家的瓦斯表 我家的瓦斯法 2620 2620 2620 5 a 回報成功 "我家的瓦斯表"本月度数日 2 6 2 0 - -2 6 9 0 -2 6 2 0 --只需进程前四碼 只需辨識前四碼 只需辨識前四碼 雷田漂白 取透 確定 2 9 0 6 手動修改 手動修改 回報度數 修改度數 修改度數完成 回報度數 辨識成功,可以點選『手動修改 』將會出現picker可以滑動修改 度數。 修改完成之後點選『確認』,度 數將會變更為修改後的度數。 辨識將會依據該瓦斯錶的錶型顯 完成度數確認後·點選右上角的 『確認回報』·即可完成度數回 示四碼或是五碼·都統一只辨識 黑色部分的數字 報。 確認回報 回報度数 確認回報 取消 回報度数 辨識失敗 辨識失敗 辨識成功 我家的瓦斯表 我家的瓦斯表 我家的瓦斯考 200 5 6 2 U|U 5 8 8 262005 回報成功 "我家的五斯表"本月复数 0000----979855 10.75 只需辨識的回碼 只需辨識前四碼 拼讀自 請書量將瓦斯表外框填滿於方框 並將紅線放置於數字中間。 取消 確定 透過免反光 手動修改 c 9 8  $\bigcirc$ 6 重新辨識 辨識失敗 手動修改 重新辨識 回報度數 辨識失敗可以點選下方的『手動 修改』將出現 picker 選擇度數 ,修改度數數完成後點選『確認 辨識失敗可以點選下方的『重新 完成度數修改後·點選右上角的 辨識。·重新拍照。 『確認回報』·即可完成度數回 報。

# 第8頁,共9頁

圖 4.2.2 蘋果手機修改度數

』即可完成度數修改

## 伍、 推播

本公司將以系統透過手機自報度數 APP 推播功能,通知 用戶於期限內完成度數拍照回報。用戶可點選右下角「通知」鍵,閱讀訊息內容。

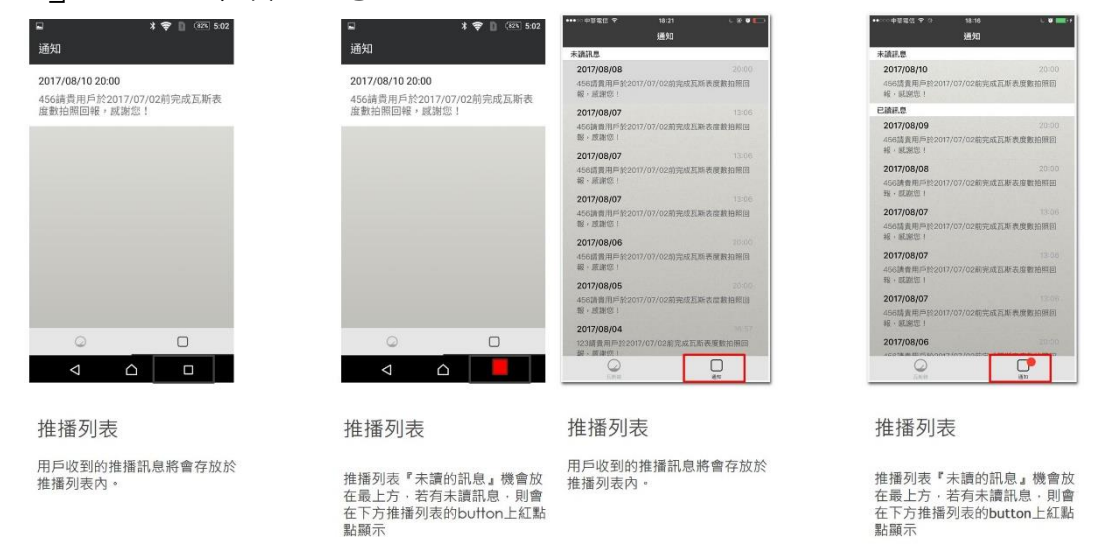

圖 5.1 安卓手機推播訊息

### 圖 5.2 蘋果手機推播訊息